## 運輸安全Uni:バージョンアップと測定結果再送の手順書

1. Playストアのアイコン をタップし、 Playストアを開く

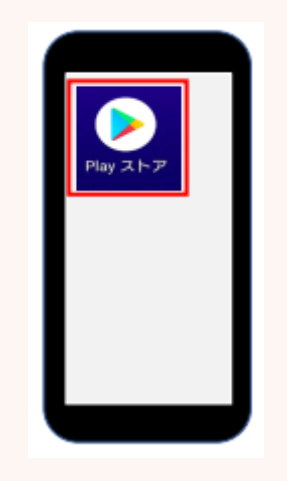

 更新が完了したら運輸 安全Uniを開きます。

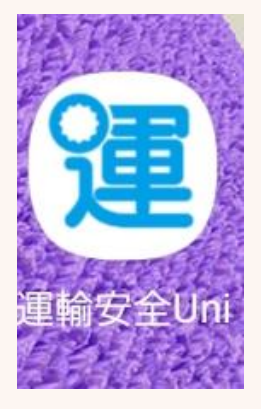

5. 該当の日付の測定結果を タップ

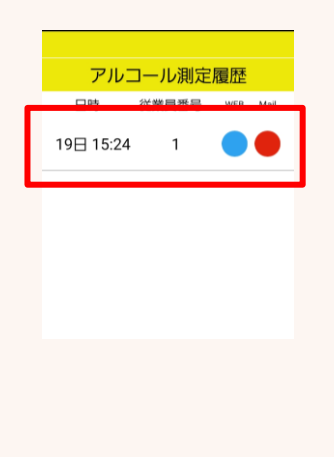

 「運輸安全Uni」と 検索し、運輸安全Uni の更新ボタンをタップ

| 5:00 🛃 📴 💼 🔹     | NE 50    | i 11 83% 💼 |
|------------------|----------|------------|
| <del>~</del>     | C        | ર :        |
| 運輸安全<br>東海電子株式会社 | Uni<br>社 |            |
| アンインストール         | 更新       |            |

4. 『測定履歴』をタップ

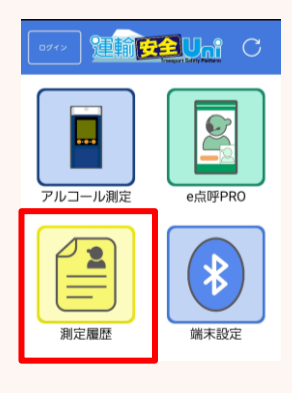

6. 下へスクロールし、 『メール送信』ボタンを タップ

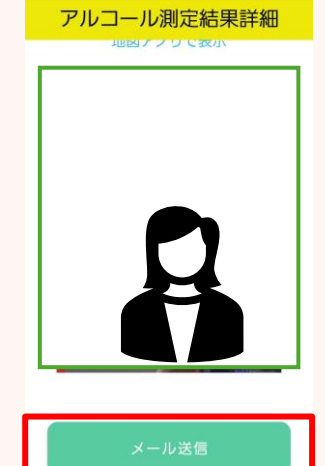